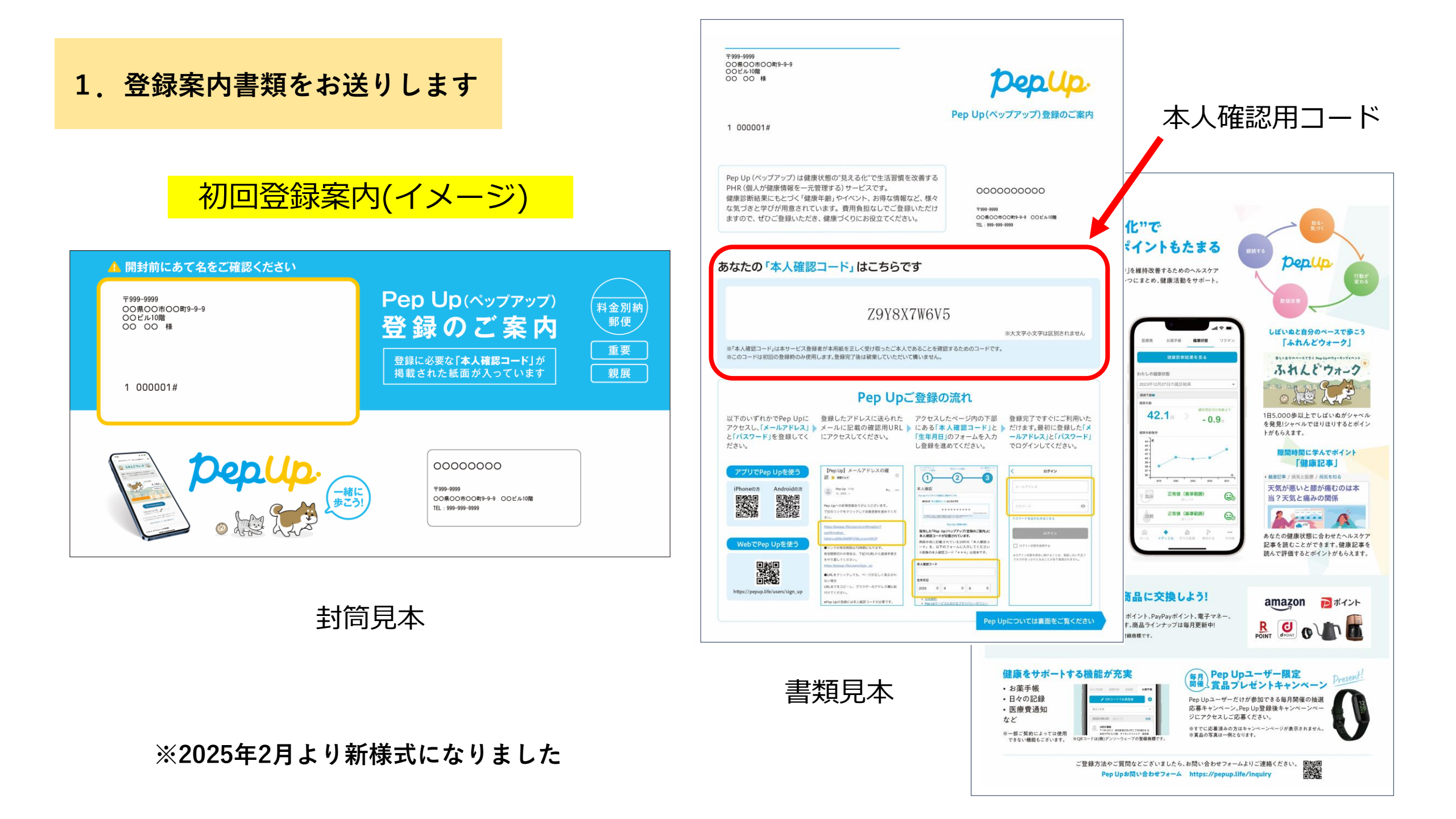

2.Pep Up登録サイトへアクセス

<u>Pep Upの登録にはPC・スマート</u> フォン等のWEB環境が必要です。

1案内書に掲載されている
 「QRコード読み取り」又は
 ②「ペップアップ登録」と検索して
 Pep Upサイトにアクセス
 ください。

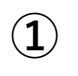

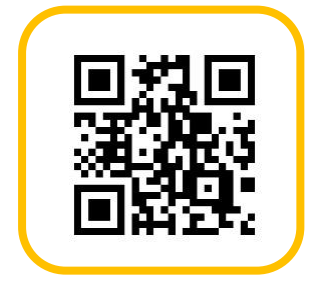

QRコードを読み取ると直接 「メールアドレス・パスワード」 登録画面に遷移します。

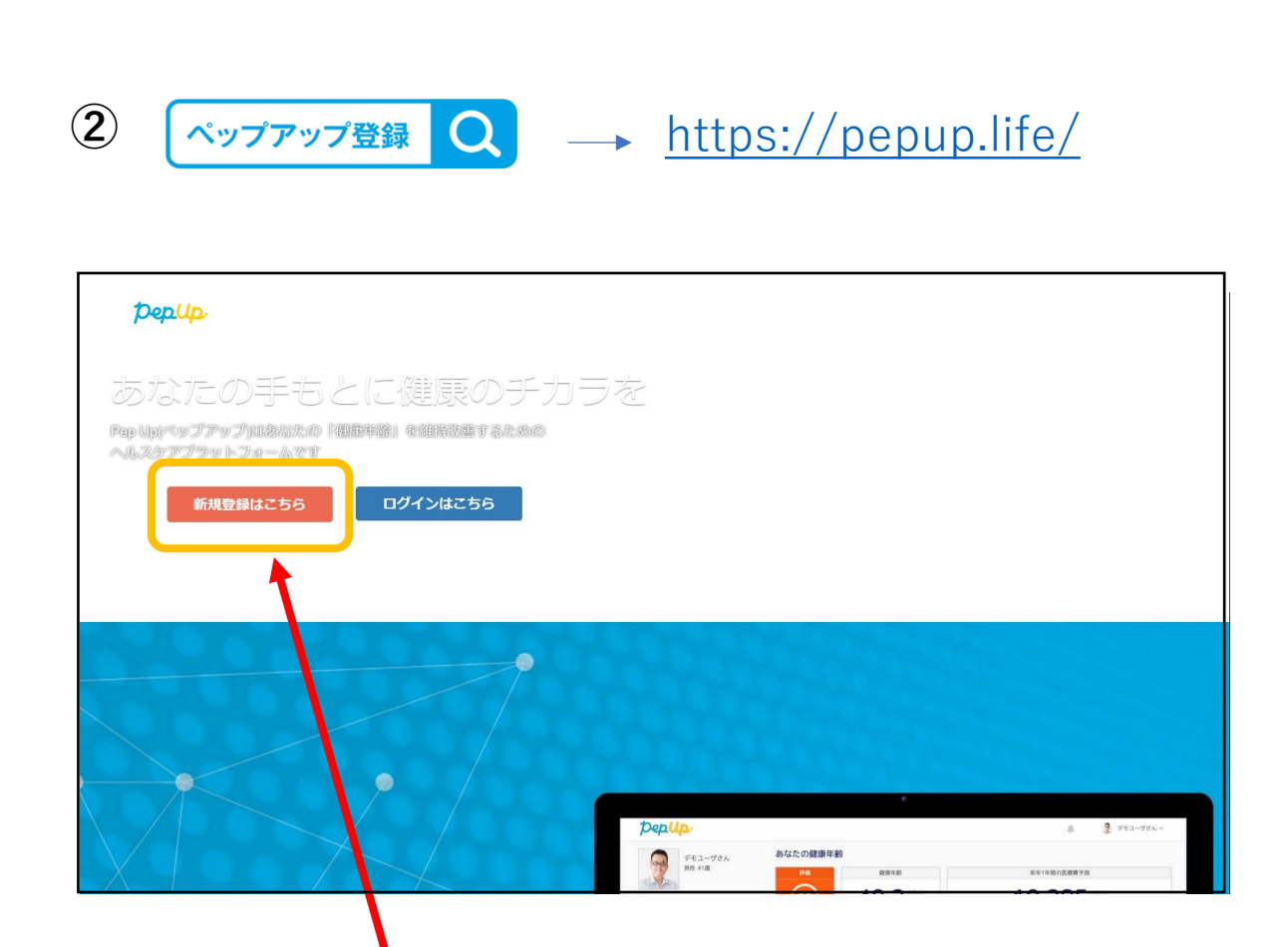

「ペップアップ登録」検索からPep Upホー ム画面にアクセスした場合は、左側の赤いバ ナー「新規登録はこちら」をクリックすると、 「メールアドレス・パスワード」登録画面に 遷移します。

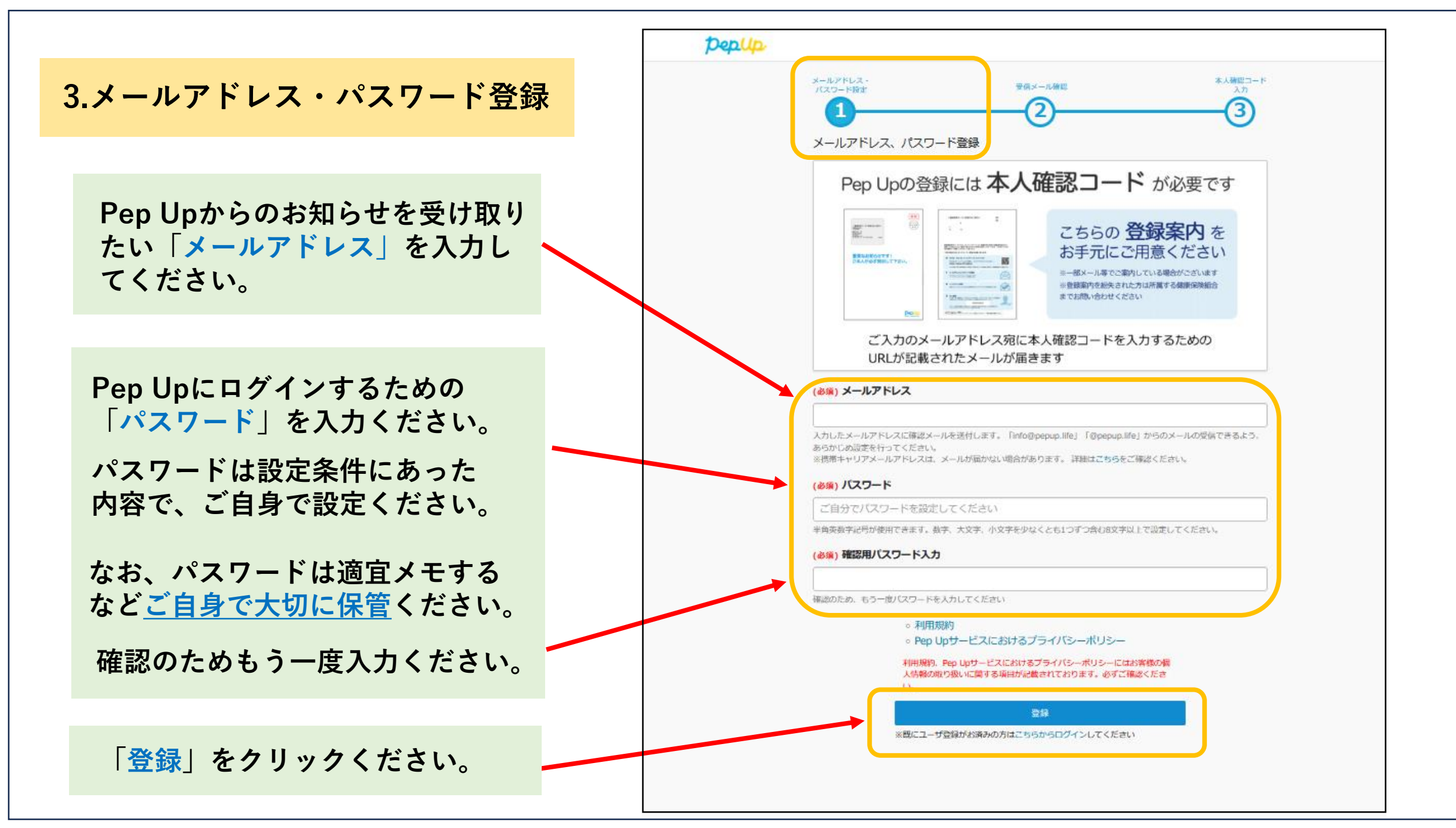

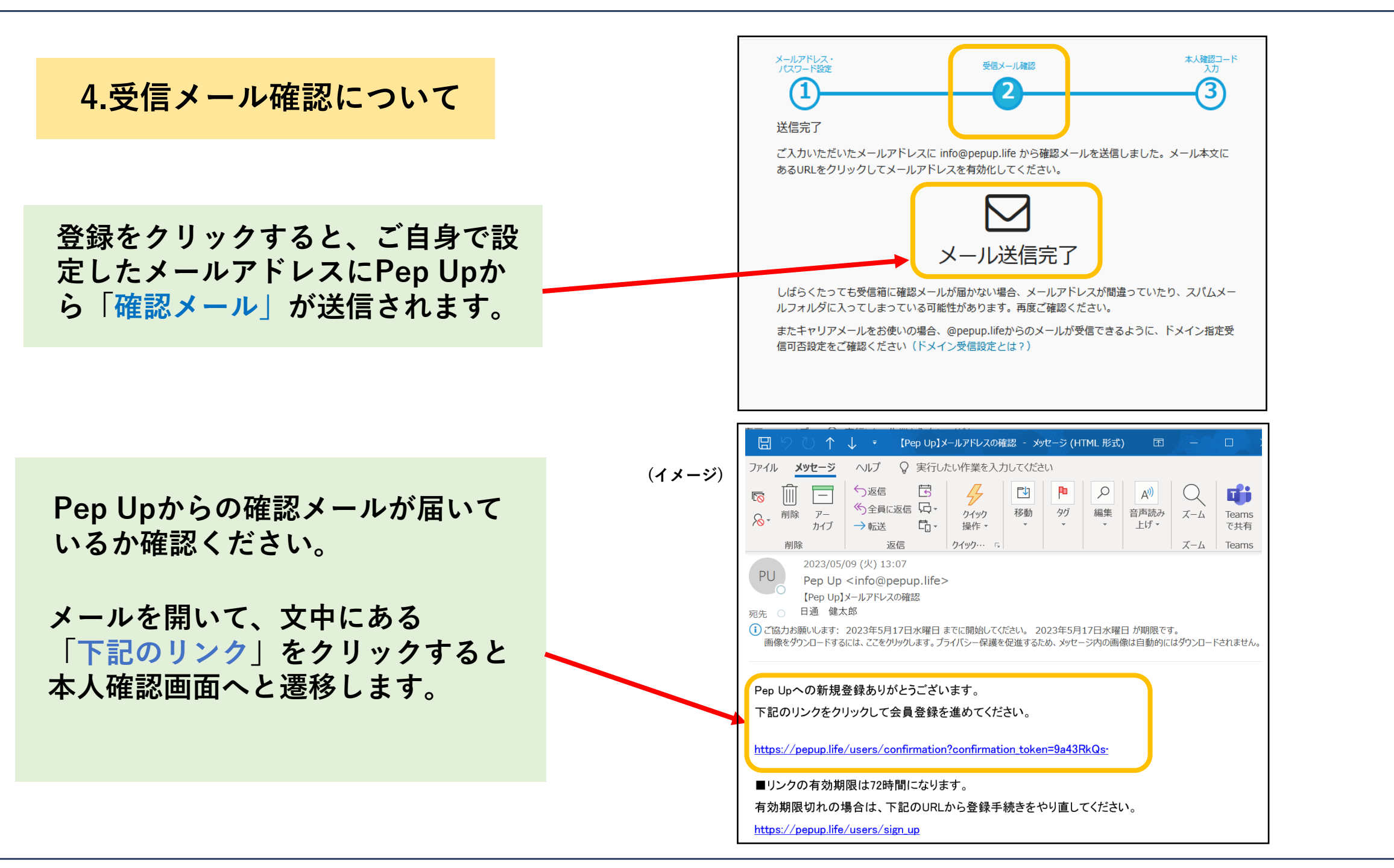

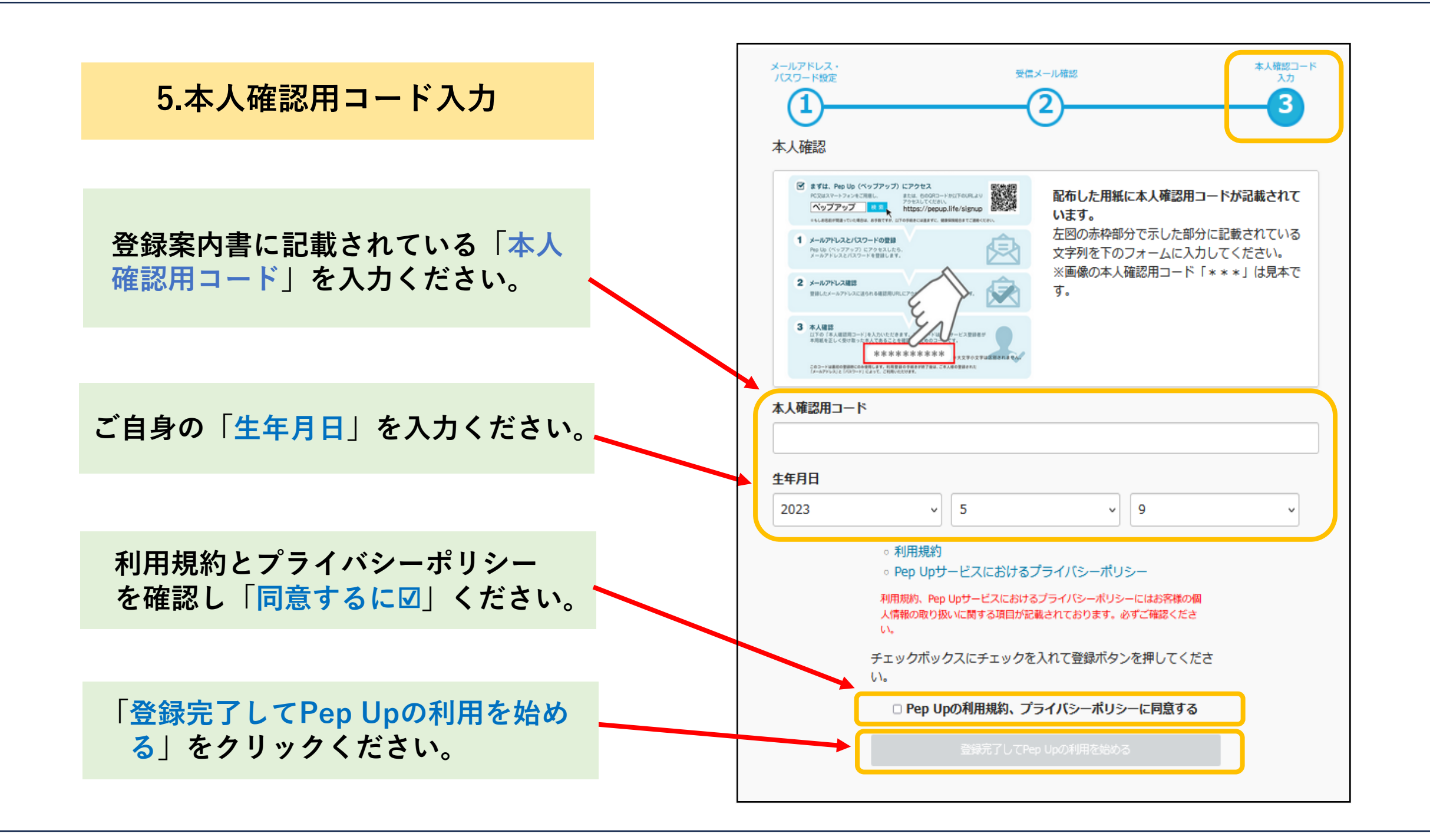

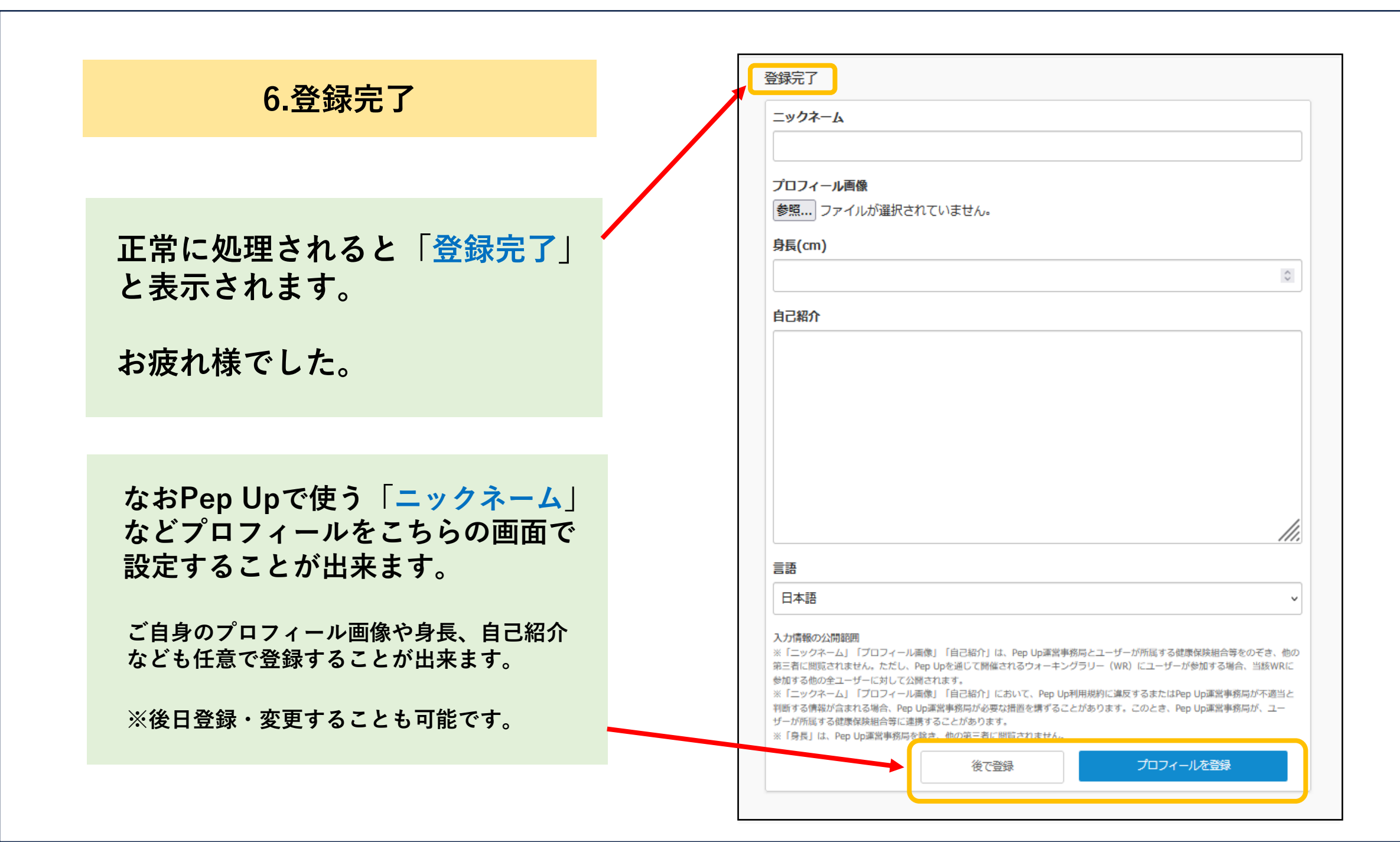

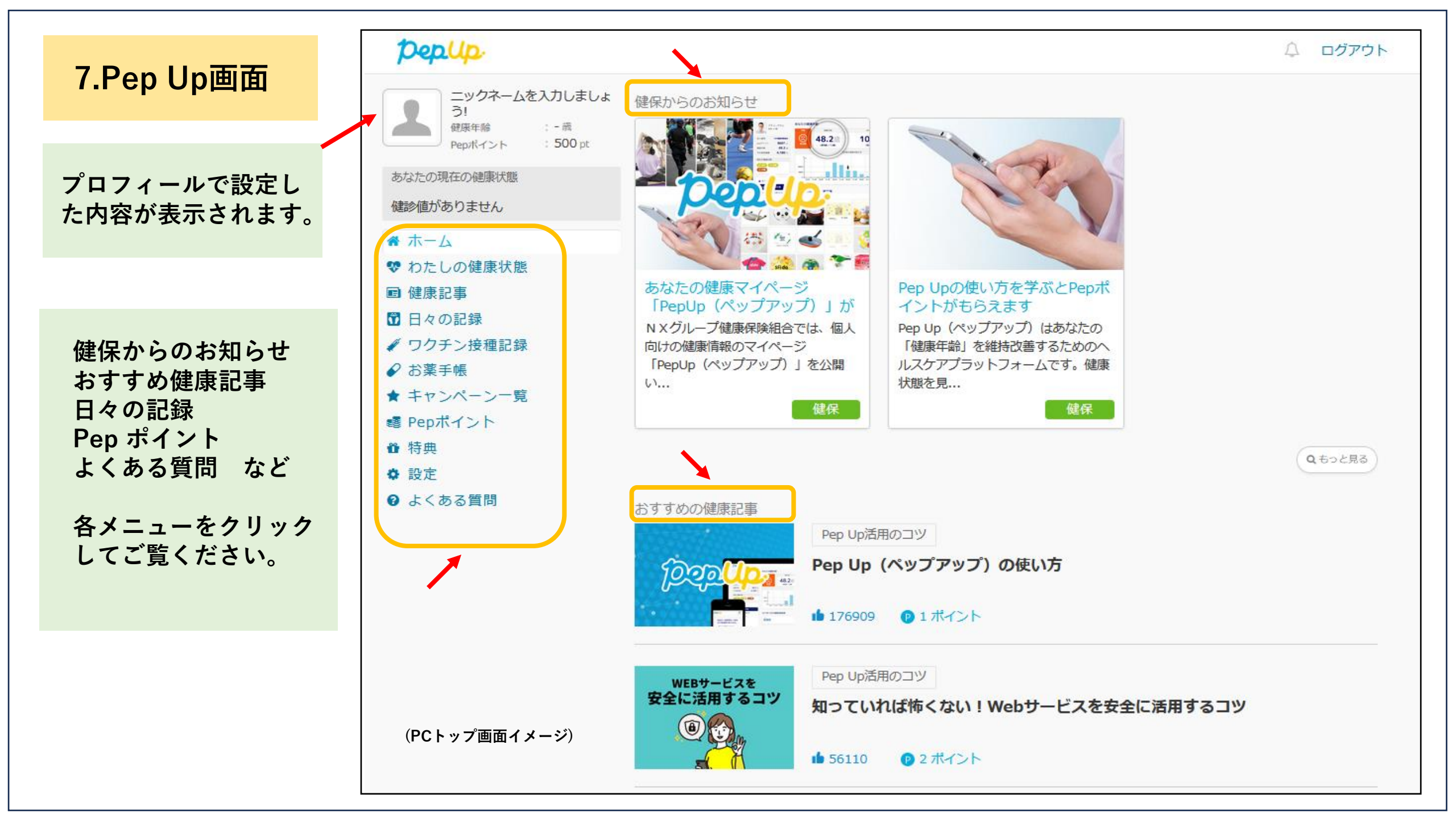

「よくある質問」では 操作方法やよくある 日々のお困りごとに ついて項目別に詳しく 解説しています。 ご利用時のヒントや 疑問点の解消などに お役立てください。

8.よくある質問

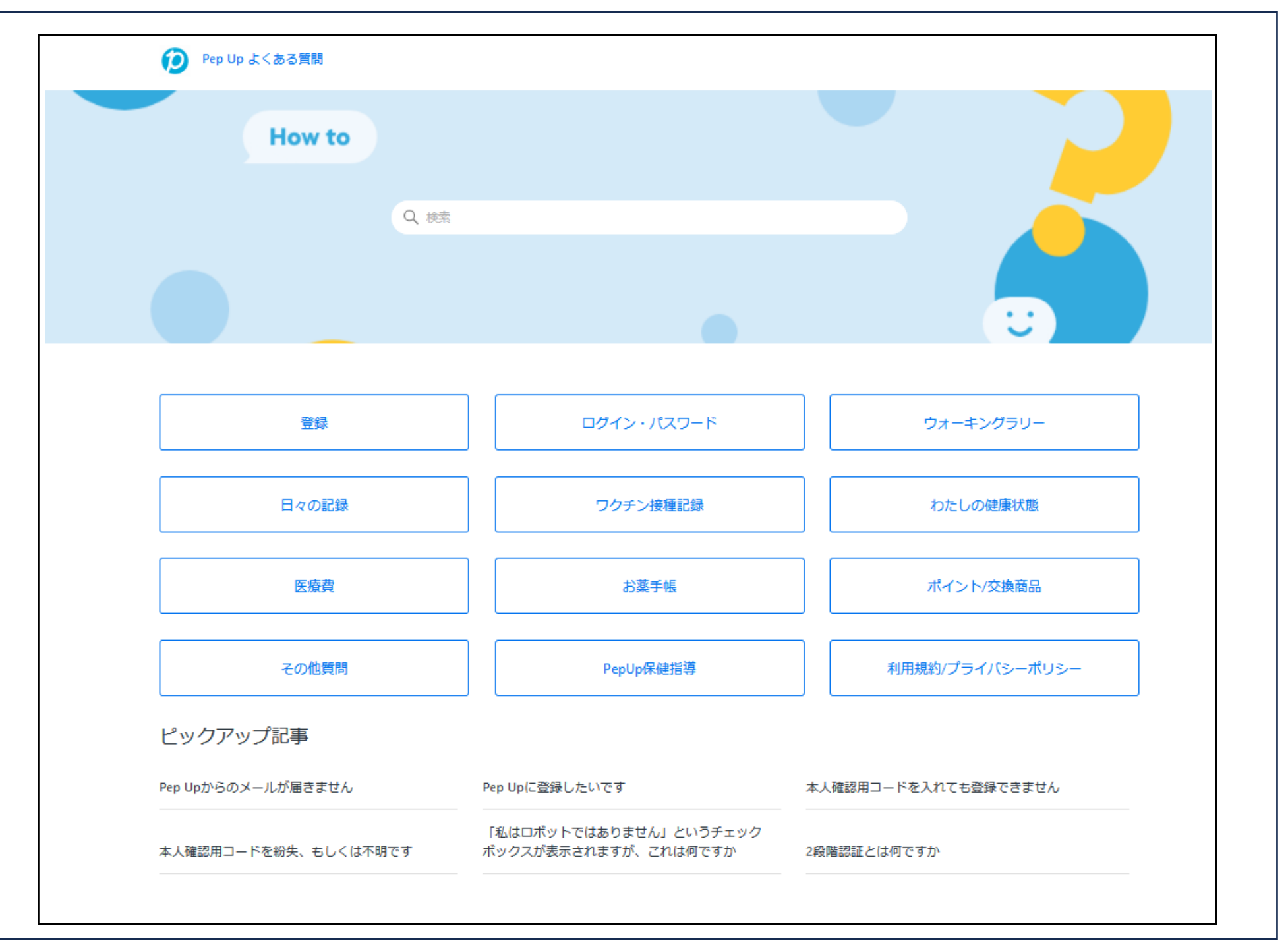